# Pliki kontrolne JPK w systemie mHotel

# Spis treści

| 1. | Jak prawidłowo wygenerować pliki JPK z programu mHotel ?     | 2 |
|----|--------------------------------------------------------------|---|
| 2. | Jak wysłać pliki JPK do Ministerstwa Finansów ?              | 4 |
| 3. | Jakie pliki JPK generuje program mHotel i co one zawierają ? | 5 |
| 4. | Jak zaktualizować program mHotel ?                           | 5 |

#### 1. Jak prawidłowo wygenerować pliki JPK z programu mHotel?

- A. Upewnij się, że Twój program jest aktualny. Jest to bardzo ważne, bowiem zmieniają się przepisy oraz my wprowadzamy aktualizację usprawniające generowanie plików JPK. Oto jak zaktualizować program (kliknij w tekst obok) : JAK ZAKTUALIZOWAĆ PROGRAM MHOTEL
- B. Uzupełnij wszystkie dane konfiguracyjne w : SPRZEDAŻ I MAGAZYN -> Plik kontrolny Jpk -> Konfiguracja, w zakładce "Ogólne", dotyczące Twojej firmy zostały prawidłowo uzupełnione. Każdy najmniejszy błąd (np. brak cyfry w nipie, lub nieuzupełnione jakieś pole) sprawi, że pliki JPK nie przejdą weryfikacji poprawności systemu Ministerstwa Finansów.

|                                           | mHotel                                                                                                    |
|-------------------------------------------|----------------------------------------------------------------------------------------------------|
| Program - RECEPCJA SPRZED                 | Ż I MAGAZYN CRM PRACOWNICY RAPORTY - Synchronizacja - Ustawienia - Pomoc - 📿 Ak                                                                                                    |
| Sprzedaj Dokumenty sprzedaży              | Dokumenty kasowe Posiłki i usługi Towary Magazyn                                                                                                    |
|                                           | Generuj pliki JPK<br>Konfiguracja                                                                                                    |
| Konfiguracja JPK                          | ×                                                                                                    |
| Ogólne<br>Ewidencja i deklaracja-JPK VAT7 | US i waluta<br>Urząd skarbowy DRUGI ŚLĄSKI URZĄD SKARBOWY W BIELSKU-BIAŁEJ 2472 ~<br>Domoślow kod wakty PLN ~ Nazwa systemu młotel                                                                                                    |
| Ewidencja VAT - JPK VAT                   | Identyfikator podmiotu                                                                                                    |
| Faktury - JPK FA                          | Rodzaj podmiotu Osoba niefizyczna V<br>NIP 3234234234 Imie pierwsze                                                                                                    |
| Magazyn - JPK MAG                         | Matsol         Nazwisko         Impontee           REGON         2213123213         Data urodzenia         1 stycznia 1980           Email         test@o2.p         Telefon         2131231221                                                                                                    |
|                                           | Adres podmiotu         Kod kraju       PL         Województwo       Małopolskie         Powiat       Krakowski         Gmina       Krzeszowice         Ulica       -         Nr domu       126         Nr lokalu       11         Miejscowość       Nowa Góra         Kod pocztowy       32-065         Poczta       Krzeszowice |
|                                           | <u>A</u> nuluj <u>Q</u> K                                                                                                    |

C. Gdy wysyłasz pliki JPK\_VAT7, uzupełnij wszystkie dane w zakładce : Ewidencja i deklaracja - JPK VAT7.

| Konfiguracja JPK                |                                                                                                    |                                                                                                    |                                                                                                    | × |
|---------------------------------|----------------------------------------------------------------------------------------------------|----------------------------------------------------------------------------------------------------|----------------------------------------------------------------------------------------------------|---|
| Ogólne                          | Wersja pliku                                                                                                    |                                                                                                    |                                                                                                    |   |
| Ewidencja i deklaracja-JPK VAT7 | Wersja pliku : 1                                                                                                  | ~                                                                                                    |                                                                                                    |   |
| Ewidencja VAT - JPK VAT         | Dokumenty z których pobierane                                                                                     | e dane                                                                                                    |                                                                                                    |   |
| Faktury - JPK FA                | Faktura VAT<br>Faktura VAT + odcinek płat<br>Rachunek                                                             |                                                                                                    | <ul> <li>Scalaj sprzedaż paragonową w jeden dokument</li> <li>Scalaj sprzedaż z rachunków w jeden dokument</li> </ul> |   |
| Magazyn - JPK MAG               | Rachunek pro - forma<br>Faktura VAT pro - forma                                                                   |                                                                                                    |                                                                                                    |   |
|                                 | Skojarzenie stawek VAT i rodz           W standardowych sytuacjach, pr           K10 :         zw           K11 : | ajów dokumentów<br>oszę nie modyfikować<br>v<br>v<br>v<br>v<br>v<br>v<br>v<br>v<br>v<br>v<br>v<br>v<br>v<br>v<br>v<br>v | ać<br>K25,K26 :<br>K27,K28 :<br>K29,K30 :<br>K31,K32(DO) :<br>K33 :<br>K34 :<br>K35 :<br>K36 :<br>V                   |   |
|                                 |                                                                                                    |                                                                                                    | <u>A</u> nuluj <u>Q</u> K                                                                                             |   |

**Dokumenty z których pobierane dane** – na tej liście zaznacz, z których dokumentów program ma pobierać dane do pliku JPK\_VAT7

**Scalaj sprzedaż paragonową w jeden dokument** – zaznaczenie tej opcji spowoduje. że wystawiane w programie paragony będą ujmowane jako jeden wpis w pliku JPK\_VAT7, czyli jakby w formie raportu okresowego

**Scalaj sprzedaż z rachunków w jeden dokument** – zaznaczenie tej opcji spowoduje. że wystawiane w programie rachunki będą ujmowane jako jeden wpis w pliku JPK\_VAT7, czyli jakby w formie raportu okresowego

**Skojarzenie stawek VAT i rodzajów dokumentów** – plik JPK\_VAT7 zawiera wiele pól rozpoczynających się od litery "K". W polach tych umieszczane są dane o podatku VAT i (lub) wartości w danej stawce VAT. Jeśli używasz specjalnych stawek VAT, procedur – przyporządkuj je do odpowiednich pól.

Po odpowiedniej konfiguracji należy zadbać o prawidłowe oznaczanie dokumentów sprzedaży. Służą do tego kody GTU oraz tzw. procedury. Dokładniej opisujemy to w punkcie 18 dokumentu : <a href="https://matsol.pl/panel/edytor/uploads/files/mhotel-FAQ.pdf">https://matsol.pl/panel/edytor/uploads/files/mhotel-FAQ.pdf</a>

D. Gdy wysyłasz pliki JPK\_FA, uzupełnij wszystkie dane w zakładce : Faktury – JPK\_FA Dokumenty z których pobierane są dane – na tej liście zaznacz, z których dokumentów program ma pobierać dane do pliku JPK FA

**Wyklucz dokumenty, w których nie podano NIP** – zaznaczenie tej opcji powoduje, że z zestawienia faktur wykluczane są te, dla których : nie podano nip, w miejsce nip wpisano "brak", w miejsce nip wpisano "-" lub w miejsce nip wpisano pesel. Schemat JPK\_FA wymaga, by w polu NIP był faktyczny numer NIP, w przeciwnym razie plik nie przechodzi testu poprawności schematu. Jeśli to pole jest zaznaczone, łączna liczba faktur w zestawianiu JPK\_FA może być niższa niż faktycznie wystawionych. Jest pomniejszona o dokumenty bez NIP.

| figuracja JPK           |                                    |  |
|-------------------------|------------------------------------|--|
| Ogólne                  | Dokumenty z których pobierane dane |  |
|                         | Faktura VAT 🗸 🔨                    |  |
| Ewidencja VAT - JPK VAT | Faktura VAT + odcinek płat         |  |
|                         | Rachunek                           |  |
| Faktury - JPK FA        | Faktura VAT wdt                    |  |
|                         | Faktura VAT wew                    |  |
| Magazyn - JPK MAG       | Faktura VAT marża 🗹                |  |
|                         | Faktura VAT eksport                |  |
|                         | Faktura VAT m                      |  |

E. Gdy wysyłasz pliki JPK\_MAG, uzupełnij wszystkie dane w zakładce : Magazyn – JPK\_MAG Nazwa magazynu – wprowadź jakąś nazwę magazynu, będzie ona użyta w pliku JPK\_MAG Dokumenty z których pobierane są dane – na tej liście zaznacz, z których dokumentów program ma pobierać dane do pliku JPK\_MAG.

| figuracja JPK           |                                                              |  |
|-------------------------|--------------------------------------------------------------|--|
| Ogólne                  | Oznaczenie magazynu<br>Natwa maczanyu Główny                 |  |
| Ewidencja VAT - JPK VAT |                                                              |  |
| Faktury - JPK FA        | Dokumenty z których pobierane dane Przylecie zewnetrzne (PZ) |  |
| Magazyn - JPK MAG       | Wydanie zewnętrzne (WZ)<br>Przyjęcie wewnętrzne (PW)         |  |
|                         | Wydanie wewnętrzne (RW)                                      |  |
|                         |                                                              |  |
|                         |                                                              |  |
|                         |                                                              |  |

- F. Zwróć uwagę tworząc dokumenty w programie mHotel na wprowadzane dane. W szczególności ważna jest poprawność numerów NIP kontrahentów. Każdy błędny NIP zostanie wychwycony przez system weryfikujący poprawność pliku.
- G. Gdy sprawdzone/spełnione zostały wszystkie wcześniejsze punkty, można przystąpić do generowania plików JPK. Robi się to wywołując funkcje SPRZEDAŻ I MAGAZYN -> Plik kontrolny Jpk > Generuj pliki JPK.

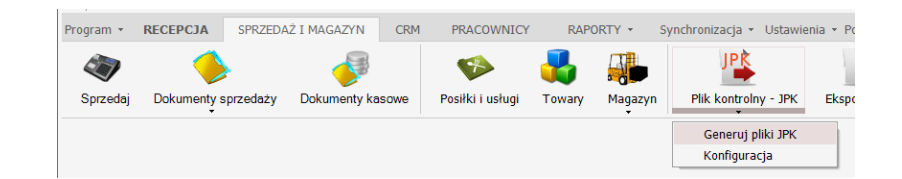

Wygenerowane pliki zostają zapisane w wybranym przez Państwa miejscu. Jest to już końcowy format xml, gotowy do wysłania do biura rachunkowego (np. mailem) lub Ministerstwa Finansów. O tym jak wysłać pliki do MF, w następnym punkcie.

## 2. Jak wysłać pliki JPK do Ministerstwa Finansów?

Proponujemy do wysyłania plików wygenerowanych przez program Faktura, użyć darmowych programów udostępnionych przez MF – Klient JPK WEB, e-mikrofirma : <u>https://www.podatki.gov.pl/</u>

Ponieważ plik JPK\_VAT7 zawiera dane zakupów i sprzedaży, oraz część deklaracyjną powinien on być ostatecznie generowany i wysyłany przez oprogramowanie, z którego prowadzona jest księgowość. Wygenerowany w mHotel plik służy zwykle księgowym do importu danych, łączenia plików.

Najczęściej spotykany model :

- Księgowość wysyła pliki JPK\_VAT
- Gdy Urząd Skarbowy zażąda innych danych (w szczególności JPK\_FA), to wówczas taki plik generuje się z programu mHotel.
- Aktualne programy księgowe bardzo często mają funkcję importu danych z plików JPK, więc pliki wygenerowane przez program mHotel mogą być pomocne dla księgowych do importu danych

#### 3. Jakie pliki JPK generuje program mHotel i co one zawierają?

Pliki JPK są generowane w programie mHotel w oparciu o jego funkcjonalność. Więc jeśli dana wersja programu nie ma jakiejś funkcji, to jest oczywiste, że w wygenerowanych plikach JPK nie znajdą się informacje, które wymagają tejże funkcji.

- JPK\_VAT7M– JPK VAT 7 z deklaracją miesięczną, zawiera dane tylko dokumentów sprzedaży, w postaci ewidencji sprzedaży vat (czyli pogrupowana sprzedaż ze wzgl. na vat) i skalkulowaną wstępnie część deklaracyjną
- JPK\_VAT7K– JPK VAT 7 z deklaracją kwartalną, zawiera dane tylko dokumentów sprzedaży, w postaci ewidencji sprzedaży vat (czyli pogrupowana sprzedaż ze wzgl. na vat) i skalkulowaną wstępnie część deklaracyjną
- JPK VAT (do 10.2020)– zawiera dane z faktur sprzedaży, oraz innych dokumentów zaznaczonych w konfiguracji JPK w programie w postaci ewidencji vat (czyli pogrupowana sprzedaż ze wzgl. na vat)
- JPK\_FA zawiera szczegółowe dane sprzedaży. Plik ten zwykle wysyła się tylko na żądanie US
- JPK\_MAG zawiera szczegółowe dane dokumentów magazynowych (PZ,WZ,PW,RW,MM). Plik ten zwykle wysyła się tylko na żądanie US. W przypadku wielu magazynów pliki JPK\_MAG generuje się dla każdego magazynu osobno.

## 4. Jak zaktualizować program mHotel ?

Aktualny numer wersji programu można w dowolnej chwili sprawdzić na naszej stronie www : <u>http://matsol.pl/produkty/89</u>

Proszę odczytać numer wersji z Państwa programu z : Pomoc -> O programie :

| Informacje o programie                   |                            | ×          |
|------------------------------------------|----------------------------|------------|
| Nazwa programu : mHotel                  |                            |            |
| Wersja: 9.0.0.4                          |                            |            |
| Producent: MatSol                        |                            |            |
| Copyright: Copyright © MatSol 2017       | Real Provide State         |            |
| W przypadku problemów z aplikacją prosir | ny o przesłanie informacji | na adres : |
| biuro@ma                                 | tsol.pl                    | 91         |
| www.matsol.pl                            | <u>L</u> icencja           | <u>о</u> к |

- A. Jeśli numer zaczyna się od cyfry 9.
  - Proszę wykonać kopię zapasową bazy danych (Program -> Kopia zapasowa bazy danych -> Wykonaj kopię zapasową bazy danych)
  - Gdy były modyfikowane wyglądy druków potwierdzeń i faktur, proszę wykonać ręcznie kopię folderów : forms1,forms2,forms3,forms4,prints, które znajdują się w katalogu gdzie program został zainstalowany.
  - W programie mHotel, proszę w prawym górny rogu kliknąć : "Aktualizacja" i postąpić wg zawartych tam informacji.
  - Jeśli program pracuje na większej ilości stanowisk, aktualizację należy przeprowadzić na każdym stanowisku. W tej sytuacji polecamy by zrobił to informatyk.
  - Może się zdarzyć że system aktualizacji nie zainstaluje aktualizacji. Najczęstszą przyczyną jest system antywirusowy, który to blokuje. Wówczas proszę zainstalować aktualizację zgodnie z poniższym punktem B.
- B. Jeśli numer zaczyna się od cyfry 9 i wystąpił problem przy aktualizacji sposobem A.
  - Proszę wykonać kopię zapasową bazy danych (Program -> Kopia zapasowa bazy danych -> Wykonaj kopię zapasową bazy danych)
  - Gdy były modyfikowane wyglądy druków potwierdzeń i faktur, proszę wykonać ręcznie kopię folderów : forms1,forms2,forms3,forms4,prints, które znajdują się w katalogu gdzie program został zainstalowany.
  - Proszę pobrać aktualną wersję programu : <u>http://matsol.pl/panel/edytor/uploads/files/setup\_mHotel.exe</u>
  - I zainstalować dokładnie w tym samym miejscu, gdzie był program poprzednio zainstalowany
  - Jeśli program pracuje sieciowo, aktualizację należy wykonać na każdym stanowisku
  - Może być konieczna ponowna konfiguracja połączenia do bazy danych : Ustawienia -> Baza danych
- C. Jeśli numer wersji zaczyna się od cyfry 8

Wersja 8 programu zakończyła się w październiku 2017 roku. Wówczas wprowadziliśmy wersję 9, zmieniając ceny programu. Dlatego aktualizacja z wersji 8 do 9 jest płatna.

Proszę napisać do nas maila : <u>biuro@matsol.pl</u> podając :

- dane firmy na którą był zakup programu,
- ilość pokoi w obiekcie
- informując, że interesuje Państwa aktualizacja do programu w wersji 9

W krótkim czasie udzielimy informacji na temat kosztów takiej aktualizacji